| 🕞 Ö 🖤 📕 82 % 📋 11. |        |                |  |
|--------------------|--------|----------------|--|
|                    |        | +              |  |
| DESKTOPS APPS      |        |                |  |
| prosozial Services |        | :              |  |
| <b>9</b> 8         | 3      | prosozial GmbH |  |
| Anzeige ändern     | butler |                |  |
|                    |        |                |  |
|                    |        |                |  |

# RDP-App auf dem Android-Smartphone installieren und einrichten

In dieser Anleitung erfahren Sie, wie Sie die Microsoft Remote Desktop-App aus dem Play Store installieren und einrichten, damit Sie anschließend mobil auf butler 21 zugreifen können.

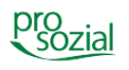

prosozial - RDP-App auf dem Android-Smartphone installieren und einrichten

## INHALT

| 1. | Microsoft Remote Desktop-App aus dem Play Store installieren | 3 |
|----|--------------------------------------------------------------|---|
| 2. | Start und Einrichtung                                        | 4 |

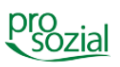

## 1. Microsoft Remote Desktop-App aus dem Play Store installieren

Rufen Sie den Play Store Ihres Android Geräts auf

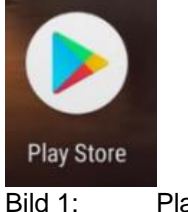

Play-Store

Suchen Sie im Play Store nach "Microsoft Remote Desktop".

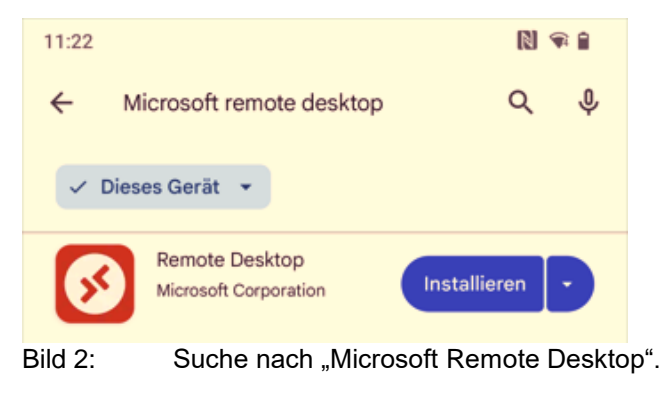

Anschließend installieren Sie die App.

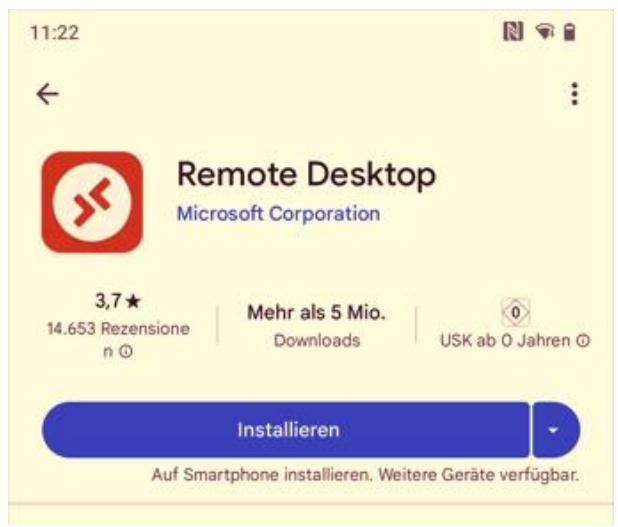

Bild 3: Installation von "Remote Desktop"

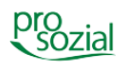

## 2. Start und Einrichtung

Öffnen Sie die App und bestätigen Sie die Nutzungsbedingungen.

| 11:23 🔊 🕯                                                                   |
|-----------------------------------------------------------------------------|
|                                                                             |
|                                                                             |
|                                                                             |
| S Remotedesktop                                                             |
|                                                                             |
|                                                                             |
| Die Verwendung dieser App erfordert                                         |
| die Zustimmung zu den folgenden                                             |
| Vereinbarungen.                                                             |
| Lizenzbedingungen                                                           |
| Datenschutzbestimmungen                                                     |
| Ich habe die Bedingungen dieser                                             |
| Verträge gelesen und erkläre mich damit<br>einverstanden, gebunden zu sein. |
|                                                                             |
| Akzeptieren                                                                 |
|                                                                             |
|                                                                             |
|                                                                             |
|                                                                             |

Bild 4: "Akzeptieren" der Nutzungsbedingungen.

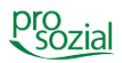

N 🕯 🕯 11:24 Q ≡ PCs Keine PCs PCs itsbereiche

Das ist der Startbildschirm, anfangs noch leer.

Leerer Startbildschirm mit der Möglichkeit "Ressource hinzufügen" Bild 5:

Gehen Sie auf das Plus-Symbol (+) in der unteren Bildmitte und drücken Sie auf "Ressource hinzufügen".

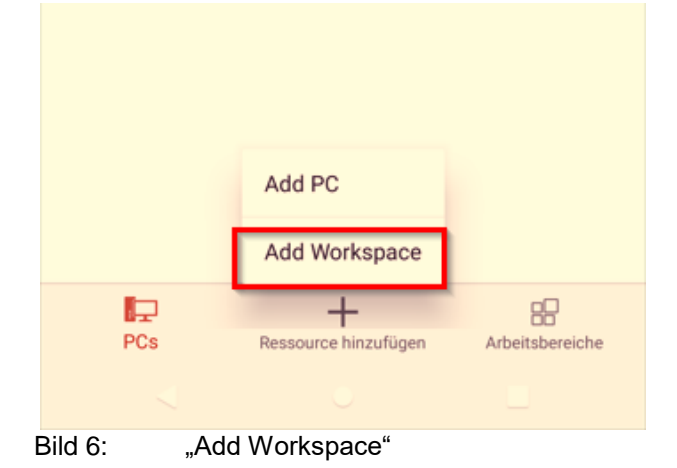

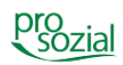

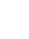

In der sich öffnenden Auswahl wählen Sie "Add Workspace".

Sie befinden sich nun in der Einrichtung eines neuen Arbeitsbereichs. Hier wird zunächst eine Feed-URL benötigt, diese lautet:

https://rzp.hilfeprodukte.de/rdweb/feed/webfeed.aspx

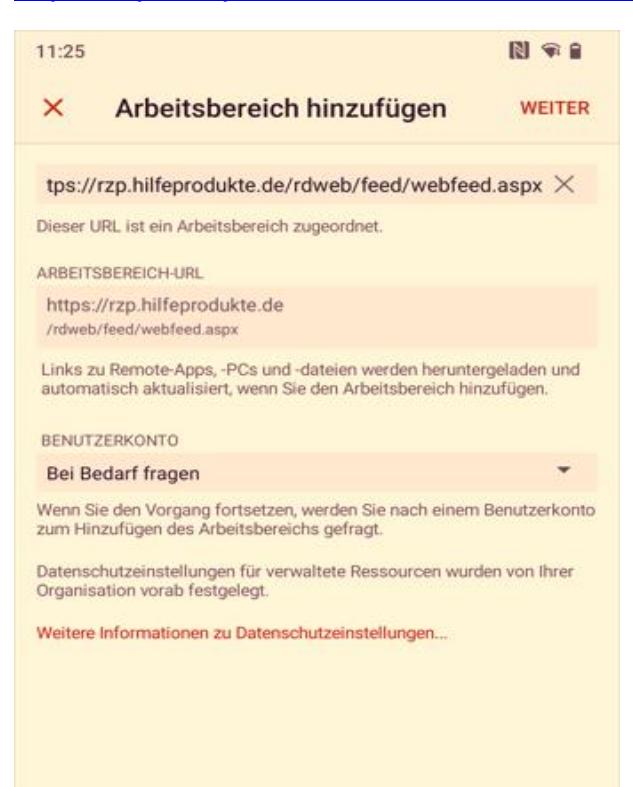

Bild 7: Eingabe der Feed-URL

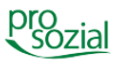

Nachdem Sie die URL des Feeds eingetragen haben, befinden Sie sich wieder in der Übersicht des hinzuzufügenden Arbeitsbereichs. Unter der von Ihnen eingetragenen URL sehen Sie die Kategorie "Benutzerkonto". Öffnen Sie die Auswahl und wählen Sie den Punkt "Benutzerkonto hinzufügen".

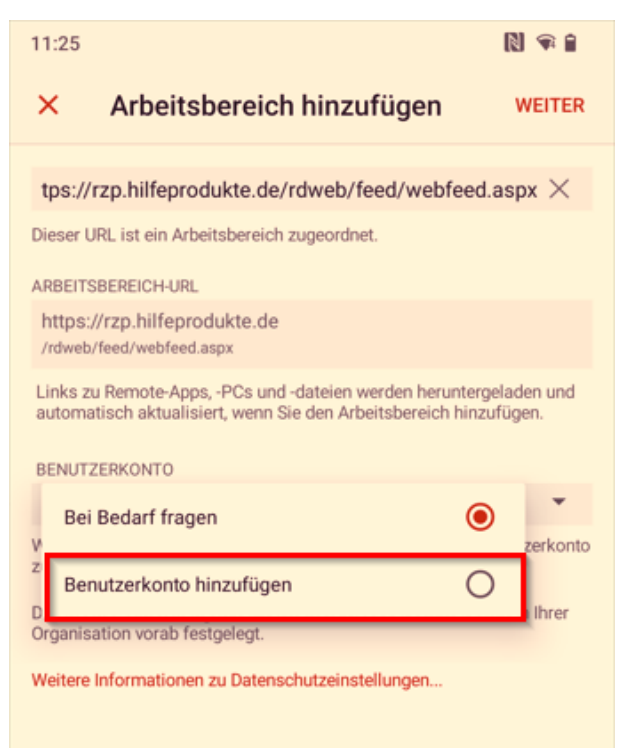

Bild 8: Benutzerkonto hinzufügen

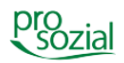

Geben Sie Ihren Nutzernamen (Ihre E-Mail-Adresse) und das dazugehörige Passwort für das Rechenzentrum, welches Sie erhalten haben, ein.

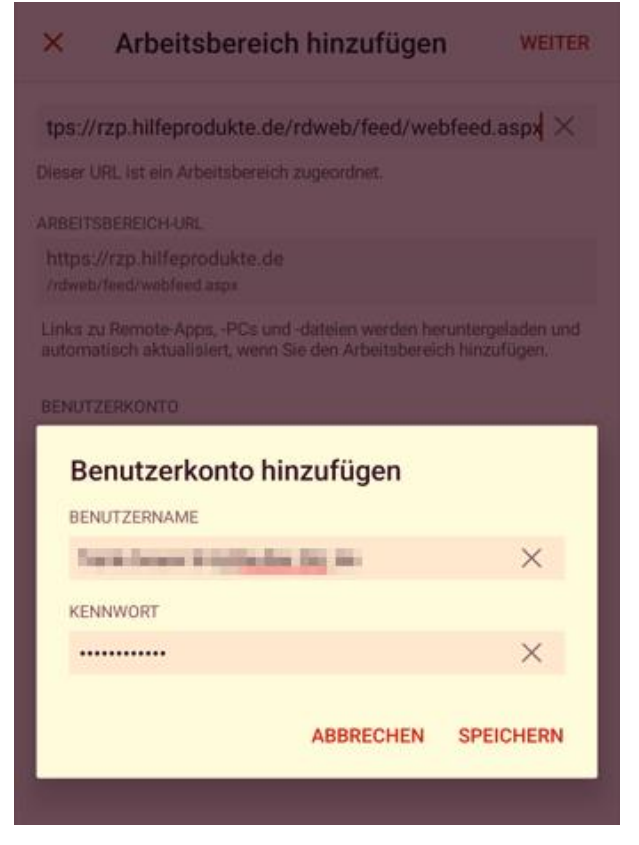

Bild 9: Eingabe Rechenzentrum-Zugangsdaten

Achten Sie darauf Ihre **Rechenzentrum**-Zugangsdaten zu verwenden, **nicht** die von butler. Sollten bei der Anmeldung wiederholt Probleme auftreten, die auf das Passwort zurückzuführen sind, so kontaktieren Sie Ihren Kundenbetreuer, dieser wird entsprechende Maßnahmen zur Passwortwiederherstellung einleiten.

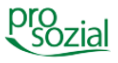

Sollten während der Anmeldung keine Probleme aufgetreten sein, können Sie im Tab "Arbeitsbereiche" unter "prosozial Services" den Arbeitsbereich "butler" vorfinden.

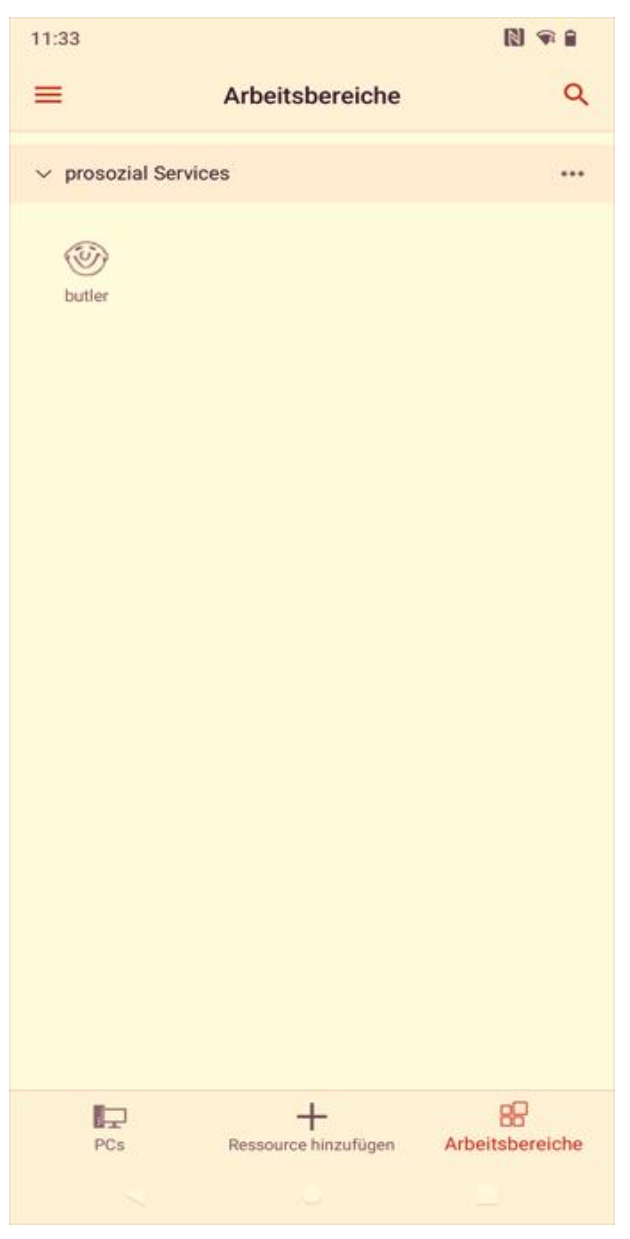

Bild 10: "butler" im Tab "Arbeitsbereiche"

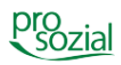

Je nach Konfiguration Ihres Mobilgeräts ist es möglich, dass eine Abfrage folgt, ob auf Dateien auf Ihrem Gerät zugegriffen werden darf. Die Berechtigung wird benötigt, um die Anmeldedaten lokal auf Ihrem Gerät zu speichern. Bestätigen Sie die Abfrage daher mit "Zulassen".

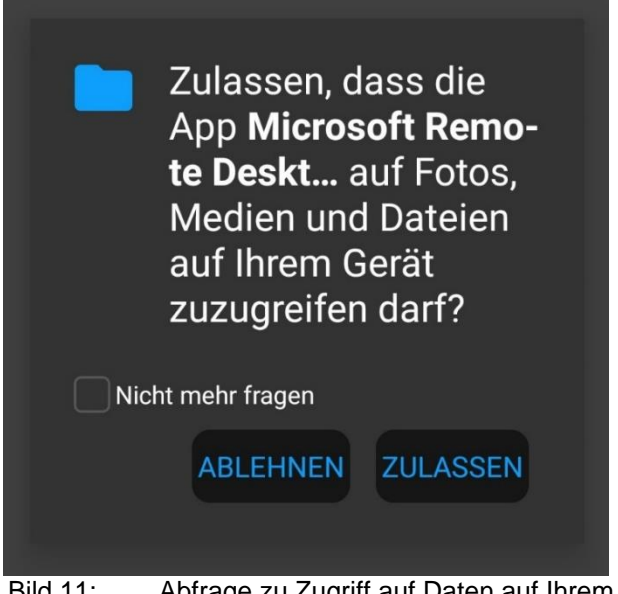

Bild 11: Abfrage zu Zugriff auf Daten auf Ihrem Gerät

Anschließend wird eine Verbindung zum Remote-Arbeitsbereich initialisiert. Nach einem kurzen Moment ist die Verbindung aufgebaut und Sie können sich mit Ihren butler-Zugangsdaten anmelden.

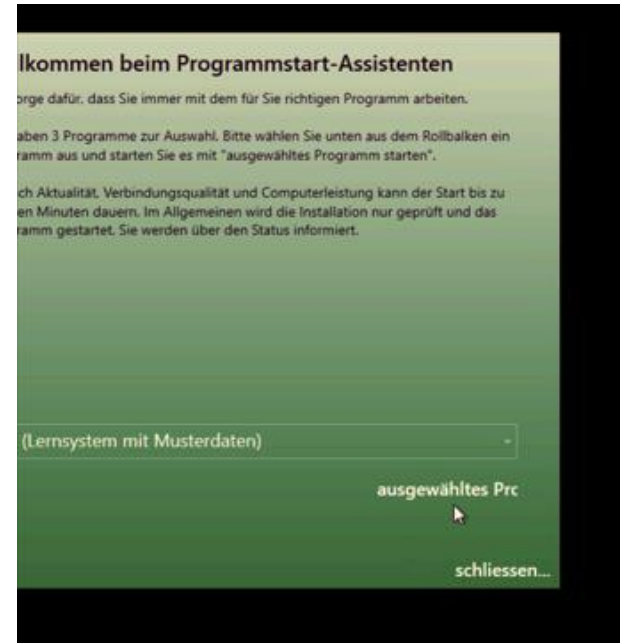

Bild 12: Anmeldung im butler mit den butler-Zugangsdaten

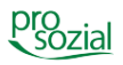

### Hinweis:

Aufgrund der besseren Lesbarkeit wird in diesem Text nur die männliche Schreibweise verwendet. Wir bitten alle lesenden Personen um Verständnis.

#### Bildquellenangabe:

Foto Titel: Screenshot "prosozial Services", prosozial GmbH

#### © Alle Rechte vorbehalten prosozial GmbH 2024

Mit dem Copyright zeigen wir an, dass prosozial die Urheberrechte und wirtschaftlichen Nutzungsrechte für von prosozial erstellte Texte, Bilder, Filme, PDF sowie alle weiteren Medien beansprucht. Es handelt sich, wenn dieses Zeichen erscheint, um urheberrechtlich geschützte Werke. Änderungen, Löschungen bzw. Ergänzungen sind unseren Kunden im Rahmen des Servicevertrages für eigene Zwecke erlaubt, fallen aber unter die Verantwortung des jeweiligen Autors und sind als solche zu kennzeichnen. Eine Gewähr für die Richtigkeit, Angemessenheit usw. des geänderten Mediums als Ganzem sowie aller einzelnen Änderungen übernimmt prosozial nicht.

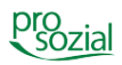